■初期設定(ドリームパワー)

1、照会→車両を選択後、ワンストップサービスボタンを押す

- 2、「2. 申請書一覧」→「F3 設定」ボタンを押して設定を開く
- 3、設定の各項目を入力

APIキーの欄には入手した、「OSS申請共同利用システム(AINAS)利用登録通知書」のAPIキーを入力 APIパスワードの欄には初期パスワードを入力(例999・・・)その後に再設定ボタンでパスワード変更。※赤枠 依頼人拠点コードはで設定した依頼人拠点コードを入力 代理人拠点IDは代理人から貰った代理人拠点IDを入力

| 設定 ×                                  |                                    | 必要情報<br>◆自動車情報利活用促進協会<br>APIキー<br>API初期パスワード<br>◆FireFoxESR版<br>拠点登録<br>(こちらはログインID、初期パスワードを使う)                   |
|---------------------------------------|------------------------------------|----------------------------------------------------------------------------------------------------|
| 基本情報         依頼人拠点コード         代理人拠点ID | F9 保存<br>「」」<br>「」」<br>「」」」<br>「」」 | <ul> <li>◆代理人(日整連、行政書士など)<br/>代理人拠点コード</li> <li>◆AINASへのログイン</li> <li>AINASにログインし初期パスワードの変更、利用者登録情報等入力</li> </ul> |

∎申請発行

1、照会→申請を行う車両を選択後、ワンストップサービスボタンを押す

- 2、「1.申請書発行」ボタンを押して申請ページを開く
- 3、表示情報に間違いがなければ「F5発行」ボタンを押すことで申請が完了 ※申請予定日を指定しない場合、申請予定日欄を空欄のまま発行します。

| ■ ワンストップサービス                          |                 | – 🗆 X             | III AINAS申請 Ver3 Rev0.3   | -          |
|---------------------------------------|-----------------|-------------------|---------------------------|------------|
| ┌車両情報────                             |                 |                   | 新規                        |            |
| 所有者の氏名                                | 車名 139 86       |                   | <b>管理振号</b> 0 手続電別 継続検査 ✓ |            |
| 所有者の住所 茨城県古河市                         | 型式              |                   |                           |            |
| 使用者の氏名 ***                            | 登録番号 土浦1あ1111   |                   | 依頼データー                    |            |
| 使用者の住所 ***                            | 車台番号 ABC123     |                   | 申請ID 申請ステータス 依頼前 申請確認     |            |
|                                       |                 |                   |                           |            |
|                                       |                 |                   |                           |            |
|                                       |                 |                   |                           | 約何状況 粉竹期限日 |
| e-JIBAI 未発行                           | 保適 [AIRAS] 未発行  | 申請[AINAS] 未発行     | OS5ステータス<br>自動車番号税        |            |
|                                       |                 |                   |                           |            |
|                                       |                 |                   |                           |            |
|                                       |                 | ATALACIE#P        | 車両・使用者                    |            |
|                                       |                 | AINASIĘw<br>由·中亚马 | 登録番号 十浦 1 あ 1111          |            |
| · · · · · · · · · · · · · · · · · · · | ×13番5           | 中時世与 由誌フテニタフ      | まん死号 ADC122 部時打ち          |            |
|                                       |                 |                   | 半日留行 ADC123 (40/81/20)    |            |
| 保険料                                   |                 |                   | 使用者氏名・名称カーネット太郎           |            |
|                                       | 1. 週合証::証明証発行   |                   | 使用者名義權別 個人 🗸              |            |
|                                       | 2. 指定整備元帳       |                   | 使用者代表者名 カーネット太郎           |            |
|                                       |                 |                   | 使用暂住所1 茨城県古河市             |            |
|                                       | 3. 交付実績報告書      | 1. 申請書発行          | 使用指住所2                    |            |
|                                       |                 |                   |                           |            |
| 1. 証明書発行                              | 4. ワンストップサービス連動 | 2. 申請書一覧          |                           |            |
|                                       |                 |                   |                           |            |
|                                       |                 | F12 開Uる           | F1 ヘルプ F2 削除 F3 設定 F5 発行  | F10保存      |
| <b>**</b>                             |                 |                   |                           |            |
|                                       |                 |                   |                           |            |

## ■申請確認

1、照会→車両を選択後、ワンストップサービスボタンを押す

- 2、「2.申請書一覧」ボタンを押す
- 3、検索条件を入力後「F7 検索」ボタンを押す

※申請前とは、保存だけ行い発行はしてないもの。申請後とは発行済みのものになります。 ※依頼日とはドリームパワー上で発行が行われた日になります。 4、申請情報と現在の状態が表示される

※状態は検索ボタンを押したときに更新されます。ページを開いたままでは更新されないのでご注意ください。 ※申請書一覧で確認できるのはドリームパワーから発行された申請のみです。

5、表の状態欄が完了になれば手続き完了です、車検証の交付が受けられます。<br />

| 💵 ワンストップサー    | Ľл          |                |          |           | - 🗆 X   |
|---------------|-------------|----------------|----------|-----------|---------|
| 車両情報——        |             |                |          |           |         |
| 所有者の氏名        | カーネット太郎     | 車名             | N39 86   |           |         |
| 所有者の住所        | 。<br>茨城県古河市 | 型式             |          |           |         |
| 使用者の氏名        | ***         | 登録番号           | 土浦1あ1111 |           |         |
| 使用者の住所        | ***         | 車台番号           | ABC123   |           |         |
| e-JIBA        | AI 未発行      | 保適 [AIRAS]     | 未発行      | 申請[AINAS] | 未発行     |
| 保険会社          |             | 管理番号           |          | 管理番号 1    |         |
| <b>聚</b> 険証番号 |             | 申請種別           |          |           |         |
| <b>呆険開始日</b>  |             | AIRAS情報        |          | AINAS情報   |         |
| 杲険終了日         |             | 交付番号           |          | 申請番号      |         |
| 呆険期間          |             | 交付ステータス        |          | 申請ステータス   |         |
| 契約区分          |             |                |          |           |         |
| 保険料           |             | 1. 適合証·証明証発行   |          |           |         |
|               |             | 2. 指定整備元帳      |          |           |         |
|               |             | 3. 交付実績報告書     |          | 1. 申請書発行  |         |
| 1. 証明書発       | 行           | 4. ワンストップサービス連 | eb       | 2. 申請書一覧  |         |
| F1 へルヺ        |             |                |          |           | F12 開じる |

| 管理番号 | 状態  | 車両種別 | 手続種別 | 申請ID      | 依頼日時 ▽     | 申請ステータス | OSSステータス | 登録番号       |   |
|------|-----|------|------|-----------|------------|---------|----------|------------|---|
| 2    | 完了  | 普通   | 継続検査 | 100000008 | 2019/01/04 | 手続完了    | 手続(交付)完了 | 土浦1あ1111   | A |
| 3    | 完了  | 普通   | 継続検査 | 100000009 | 2019/01/04 | 手続完了    | 手続(交付)完了 | 岩手500と1499 | A |
| 4    | 未完了 | 普通   | 継続検査 | 100000010 | 2020/03/12 | 受付前     |          | 秋田550は1390 | D |
| 5    | 未完了 | 普通   | 継続検査 |           |            | 依頼前     |          | 成田500さ2608 | R |
| 6    | 未完了 | 普通   | 継続検査 |           |            | 依頼前     |          | 青森58ち5986  | A |
|      |     |      |      |           |            |         |          |            |   |